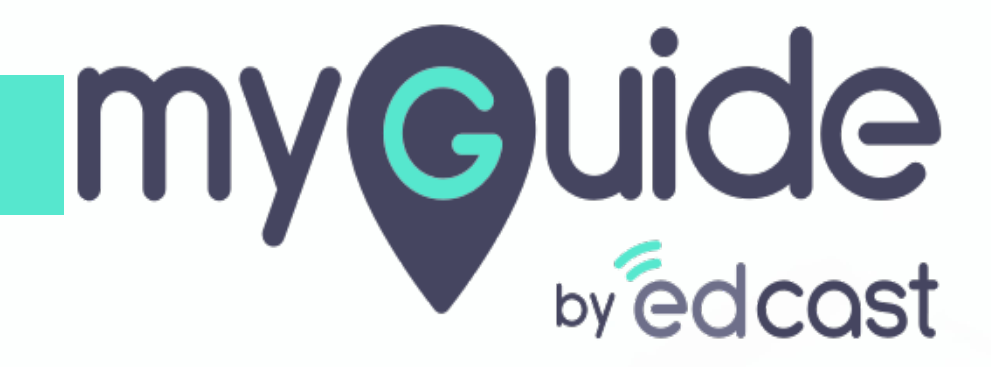

How to add a document in ClickUp

myguide.org

#### Click on Docs icon

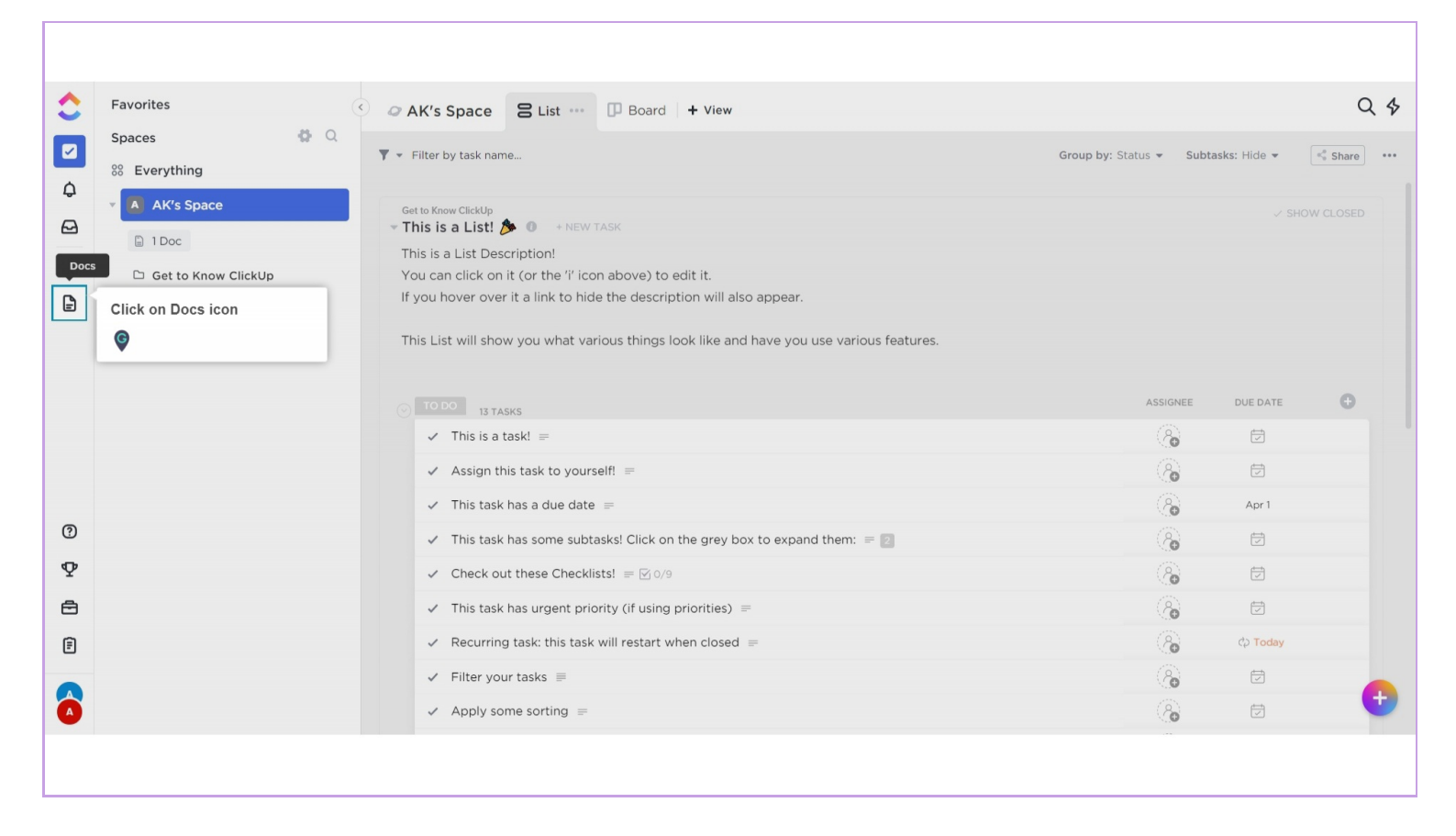

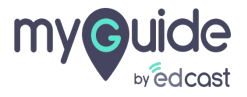

#### Click on "+ Add Document"

| 1  | DOCS           | < Q Filter by name |            |                                                | Click on "+ Add Document" | + Add Document |
|----|----------------|--------------------|------------|------------------------------------------------|---------------------------|----------------|
|    | All            |                    |            |                                                | e                         |                |
|    | Assigned to me |                    |            |                                                |                           |                |
| ¢  | Shared         |                    |            |                                                |                           |                |
| Ø  | Private        |                    |            |                                                |                           |                |
| 88 |                |                    |            | Δ                                              |                           |                |
|    |                |                    |            |                                                |                           |                |
| ?  |                |                    | Cr         | eate a doc to organize anythi                  | na.                       |                |
| Φ  |                |                    | Add videos | lists, comments, and you can even create tasks | within docs.              |                |
| ē  |                |                    |            |                                                |                           |                |
| Ē  |                |                    |            |                                                |                           |                |
|    |                |                    |            |                                                |                           | 0              |
|    |                |                    |            |                                                |                           |                |

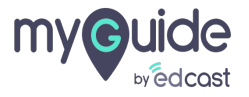

#### Enter a name

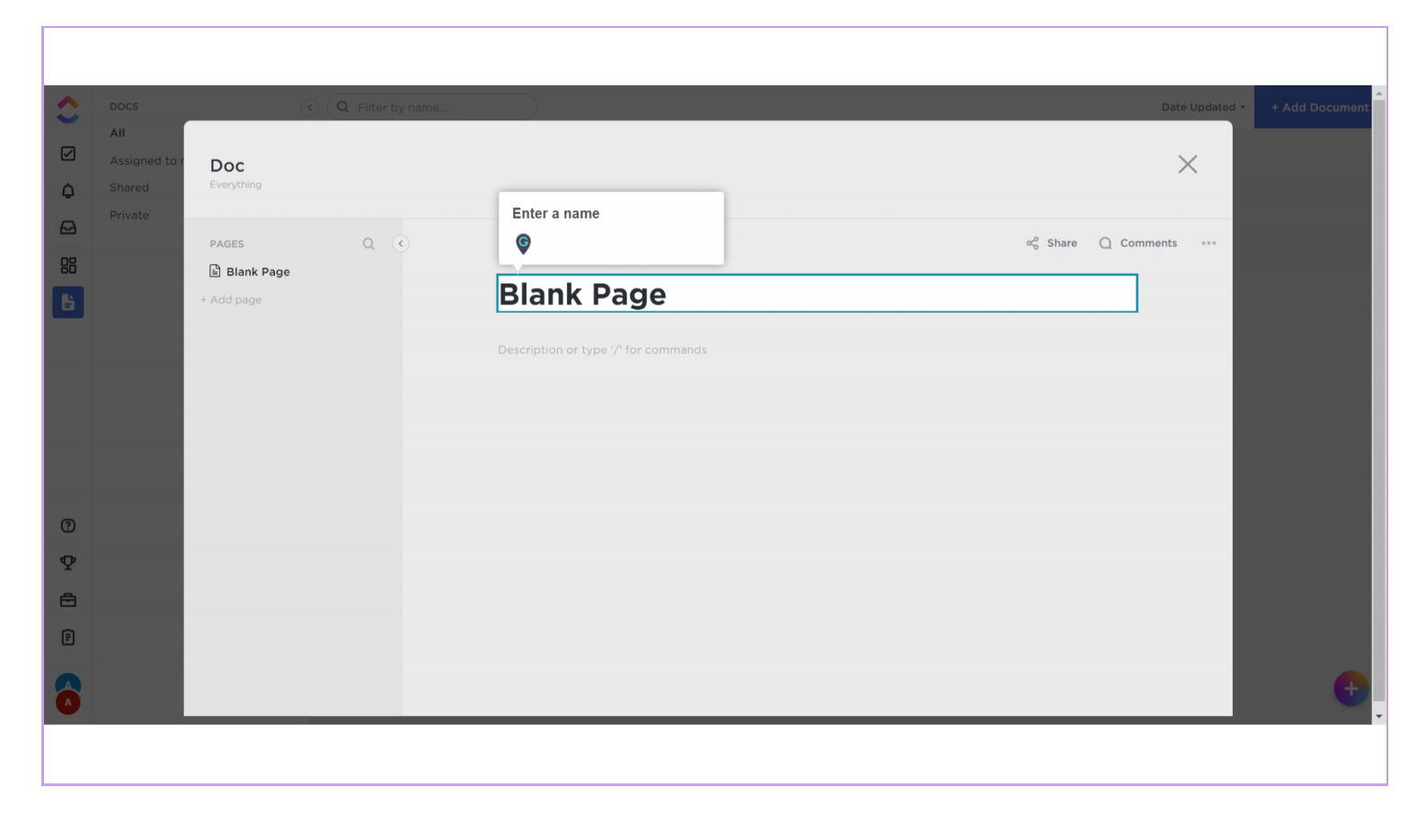

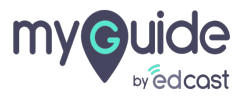

## **Enter Description**

|        | DOCS<br>All<br>Assigned to r<br>Shared<br>Private | (C) (Q Filter by name.<br>Doc<br>Everything | Date Updated -                       | + Add Document |
|--------|---------------------------------------------------|---------------------------------------------|--------------------------------------|----------------|
|        |                                                   | PAGES Q ( Blank Page + Add page             | ∞° Share Q Comments ···<br>Doc 01    |                |
| 0      |                                                   | Enter Description                           | Description or type '/' for commands |                |
| ₽<br>= |                                                   |                                             |                                      |                |
|        |                                                   |                                             |                                      | •              |

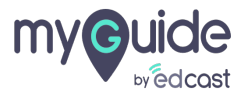

## Click on ellipsis

| \$     | DOCS                           |                          | ( Q Filter by na | ame                                    | _ |         | Date Updated *    | + Add Document |
|--------|--------------------------------|--------------------------|------------------|----------------------------------------|---|---------|-------------------|----------------|
| ☑<br>¢ | All<br>Assigned to r<br>Shared | <b>Doc</b><br>Everything |                  |                                        |   |         | ×                 |                |
|        | Private                        | PAGES                    | ۹ .              |                                        |   | ∝ Share | Q Comments        |                |
| B      |                                | Doc 01<br>+ Add page     |                  | Doc 01                                 |   |         | Click on ellipsis | - 88           |
|        |                                |                          |                  | 🕐 Description or type '/' for commands |   |         |                   |                |
|        |                                |                          |                  |                                        |   |         |                   |                |
|        |                                |                          |                  |                                        |   |         |                   |                |
| ?      |                                |                          |                  |                                        |   |         |                   |                |
| Φ      |                                |                          |                  |                                        |   |         |                   |                |
|        |                                |                          |                  |                                        |   |         |                   |                |
| Ē      |                                |                          |                  |                                        |   |         |                   |                |
|        |                                |                          | _                |                                        |   |         |                   | •              |
|        |                                |                          |                  |                                        |   |         |                   |                |
|        |                                |                          |                  |                                        |   |         |                   |                |

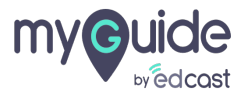

## Select one of the options

| Docs       All       Assigned       Shared       Private | e Q Filter | by name                                          | ත් විස්ත්ර කර විස්ත්ර කර විස්ත්ර කර විස්ත්ර කර විස්ත්ර කර වැඩි කර වැඩි කර වැඩි කර කර කර වැඩි කර කර කර කර කර කර | e Updated - + Add Document                                                 |
|----------------------------------------------------------|------------|--------------------------------------------------|----------------------------------------------------------------------------------------------------|----------------------------------------------------------------------------|
|                                                          | Blank Page | Doc 01<br>⑦ Description or type '/' for commands | Select one of the options                                                                                      | PAGE OPTIONS<br>→ Print<br>→ History<br>→ Attach a file<br>→ Import/Export |
| ⑦<br>♥<br>➡<br>₽                                         |            |                                                  |                                                                                                    |                                                                            |
|                                                          |            |                                                  |                                                                                                    | •                                                                          |

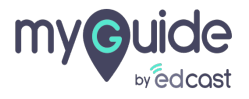

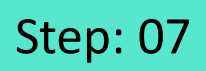

#### Click on cross icon, to close the panel

| A DOCS                               |                             | O Filter by pame |                                         |                                                 | Date Lindsted x Add Document |
|--------------------------------------|-----------------------------|------------------|-----------------------------------------|-------------------------------------------------|------------------------------|
| All<br>Assigned<br>Shared<br>Private | or Doc<br>Everything        | A Thirt by none  |                                         | Click on cross icon, to close the<br>panel<br>© |                              |
|                                      | PAGES Blank Page + Add page | ۹ 🕢              | Doc 01                                  | ୍କୃତି Share                                     | ients ***                    |
|                                      |                             |                  | () Description or type '/' for commands |                                                 |                              |
|                                      |                             |                  |                                         |                                                 |                              |
| 0                                    |                             |                  |                                         |                                                 |                              |
| Φ                                    |                             |                  |                                         |                                                 |                              |
| 8                                    |                             |                  |                                         |                                                 |                              |
| Ē                                    |                             |                  |                                         |                                                 |                              |
|                                      |                             |                  |                                         |                                                 | •                            |
|                                      |                             |                  |                                         |                                                 |                              |

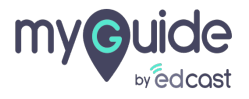

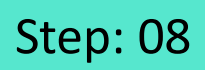

#### Your document has been created!

| \$ | DOCS                  | Q Filter by name | Date Updated - + Add Document   |
|----|-----------------------|------------------|---------------------------------|
|    | All<br>Assigned to me |                  |                                 |
| ¢  | Shared                | 22 mins ago •••• |                                 |
| ₽  | Private               | Blank Page       | Your document has been created! |
| 88 |                       |                  | ©                               |
| B  |                       |                  |                                 |
| _  |                       |                  |                                 |
|    |                       | Everything <     |                                 |
|    |                       |                  |                                 |
|    |                       |                  |                                 |
|    |                       |                  |                                 |
| ?  |                       |                  |                                 |
| Φ  |                       |                  |                                 |
| Ð  |                       |                  |                                 |
| Ē  |                       |                  |                                 |
|    |                       |                  |                                 |
|    |                       |                  | •                               |
|    |                       |                  |                                 |
|    |                       |                  |                                 |

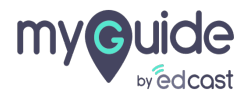

# **Thank You!**

myguide.org

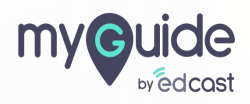